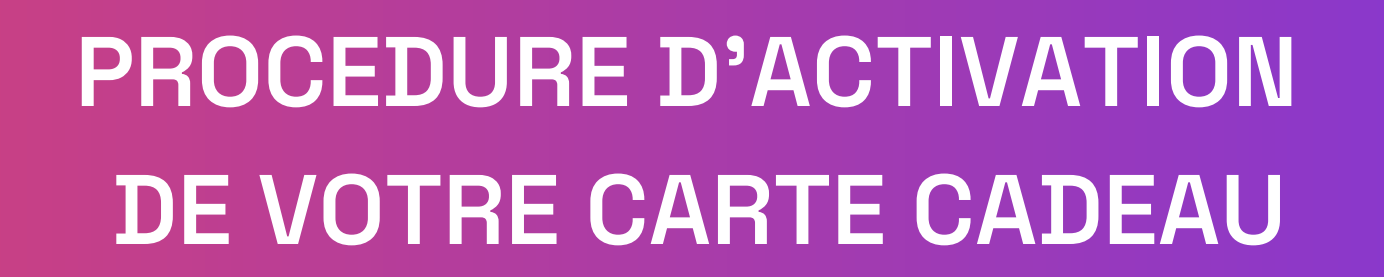

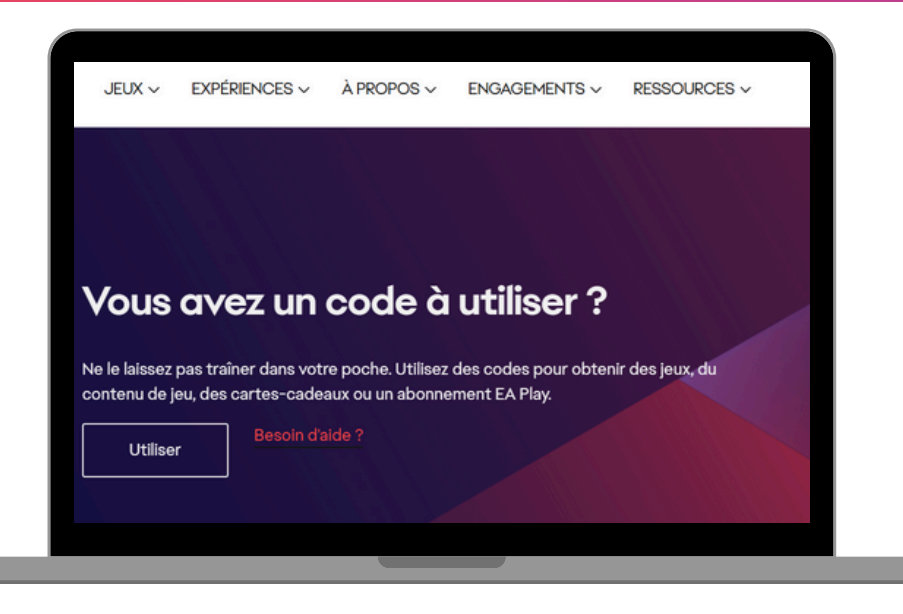

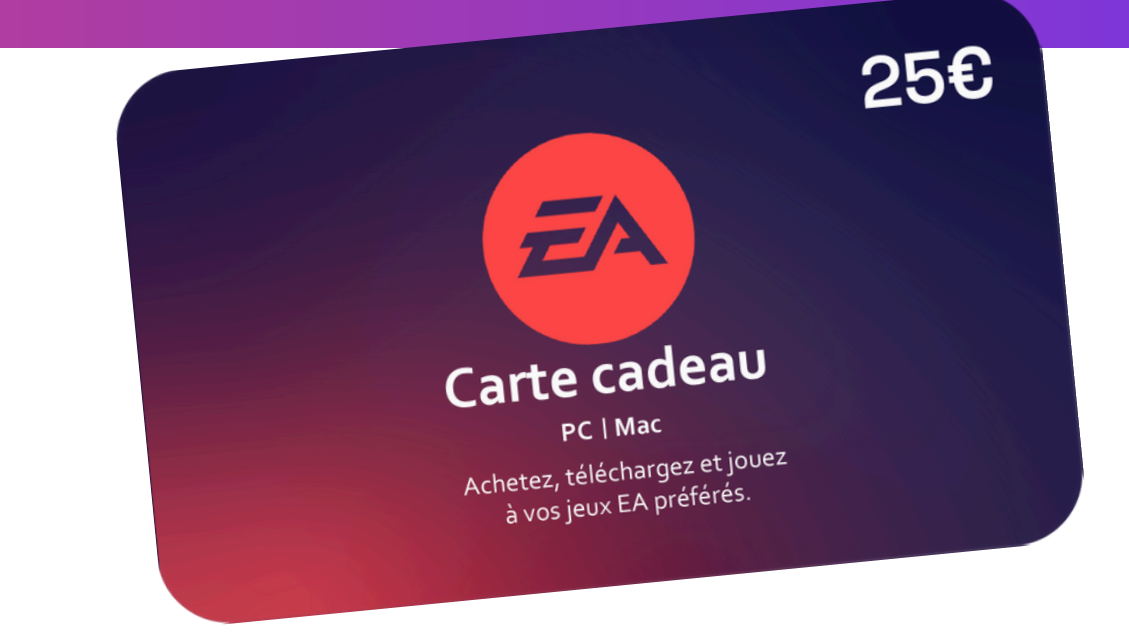

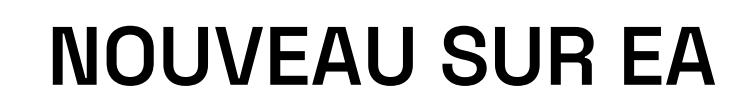

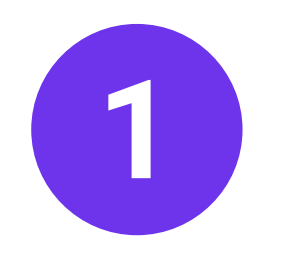

a. Créez-vous un compte en cliquant sur le lien suivant : <u>Création de mon compte EA</u>
b. Une fois connecté(e), ouvrez une deuxième page et rendez-vous sur : <u>https://www.ea.com/fr-</u>
<u>fr/redeem</u>

- c. Cliquez sur l'encadré "Utiliser" et saisissez le code du produit.
- d. Cliquez sur "Suivant"
- e. Le crédit est activé sur votre compte Electronic Arts

## DÉJÀ UN COMPTE SUR EA

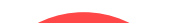

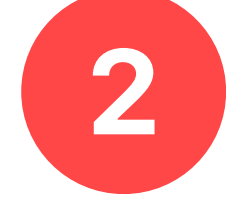

a. Connectez-vous à votre compte en cliquant sur le lien suivant : <u>Connexion à mon compte EA</u>
b. Une fois connecté(e), ouvrez une deuxième page et rendez-vous sur : <u>https://www.ea.com/fr-</u>

## fr/redeem

**c.** Cliquez sur l'encadré "Utiliser" et saisissez le code du produit.

d. Cliquez sur "Suivant"

SAV

e. Le crédit est activé sur votre compte Electronic Arts

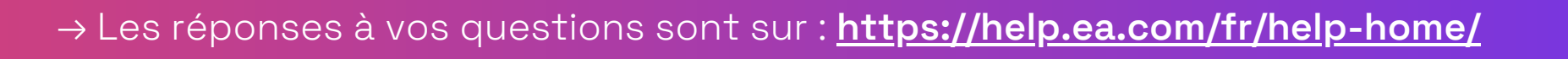